<u>Purpose</u> – The purpose of this document is to provide NEW CE providers a step by step guide to applying for CE provider and course approval using the ebiz.mt.gov/POL website.

- Log into your account at <u>https://ebiz.mt.gov/POL</u>. Please contact the customer service unit at <u>dlibsdhelp@mt.gov</u> or #(406) 444-6880 for assistance with logging into your existing account or creating a new one.
- 2) Start a new CE Provider Application
  - a) Select *CE Providers* and then *New Provider Application* from the blue bar at the top of the page.

|      | Montana Department of<br>LABOR & INDUSTR | Y                                |                                                        |               |                             |                                             |
|------|------------------------------------------|----------------------------------|--------------------------------------------------------|---------------|-----------------------------|---------------------------------------------|
| Home | Start a New License Application          | Print, Update, or Renew your Lic | ense License                                           | e Information | CE Providers                | Get Help                                    |
|      |                                          |                                  |                                                        |               | New Provider<br>Application | WER Reports (2) ♥ Account Management Logout |
|      | Profe                                    | ssional & Occupational Licensing | View your Provider<br>Course Search<br>Provider Search |               |                             |                                             |
|      |                                          | ate Record Number Record Type    | Description                                            | Project Name  |                             | Action Short Notes                          |

b) Accept the terms of using the website.

| On-line Application Welcome to Montana's Professional and Occupational eLicensing System. Using this system you can submit and update information; pay fees track the status of your applications, licenses, and renewals, and print off records all from the convenience of your home or office, 24 hours a day. Please "Allow Pop-ups from This Site" before proceeding. You must accept the General Disclaimer below before beginning your application.                                                                                                    |
|----------------------------------------------------------------------------------------------------|
| General Disclaimer                                                                                                    |
| BY EXECUTING ANY OF THESE APPLICATIONS THE APPLICANT ACKNOWLEDGES AND AGREES THAT:                                                                                                    |
| <ol> <li>Under penalty of perjury the information supplied is true, complete, and correct.</li> <li>They authorize the release of information concerning my education, training, record, character, license history and competence to practice, by anyone who might possess such information, to the Montana Licensing Programs.</li> <li>In signing a licensing application, they are aware that a false statement or evasive answer to any question may lead to denial of the application or subsequent revocation of licensure on ethical grounds.</li> <li>They have read and are familiar with the applicable licensure laws of the State of Montana and instructions to and applicants for licensing.</li> <li>They accept the rules and procedures outlined in this process as the basis for my application.</li> <li>Until you have clicked on "Submit" and completed your payment transaction your online application.</li> <li>Until you have clicked for "Submit" and completed your payment transaction you conline application remains a <u>temporary</u> record in our system and is NOT a completed application that gets presented to staff for processing. Temporary records will remain in place for 90 days so that you can return to the online portal and finish your application process. After 90 days temporary records are deleted from our system. We encourage you to continue through the submission process and payment procedure so that our staff will be forwarded your submitted <u>application records and word directly with you to acquire any information that is still needed to obtain your license.</u></li> </ol> |
| While the State of Montana attempts to keep its web information accurate and timely, the State neither warrants nor makes representations as to the functionality or condition of this website, its suitability for use, freedom from interruptions or from computer virus, or non-infringement of proprietary rights. Web materials have been compiled from a variety of sources and are subject to change without notice as a result of updates and corrections.                                                                                                    |
| I have read and accepted the above terms.                                                                                                    |
| Continue Application » Click Continue Application.                                                                                                    |

3) Complete the *Applicant* section.

| Applicant           |         |                                                                                                    |
|---------------------|---------|----------------------------------------------------------------------------------------------------|
| Select from Account | Add New | This will be the contact person for your company. You can add new contacts as your staff changes. All contacts created will show under <i>Select from Account</i> after created. |

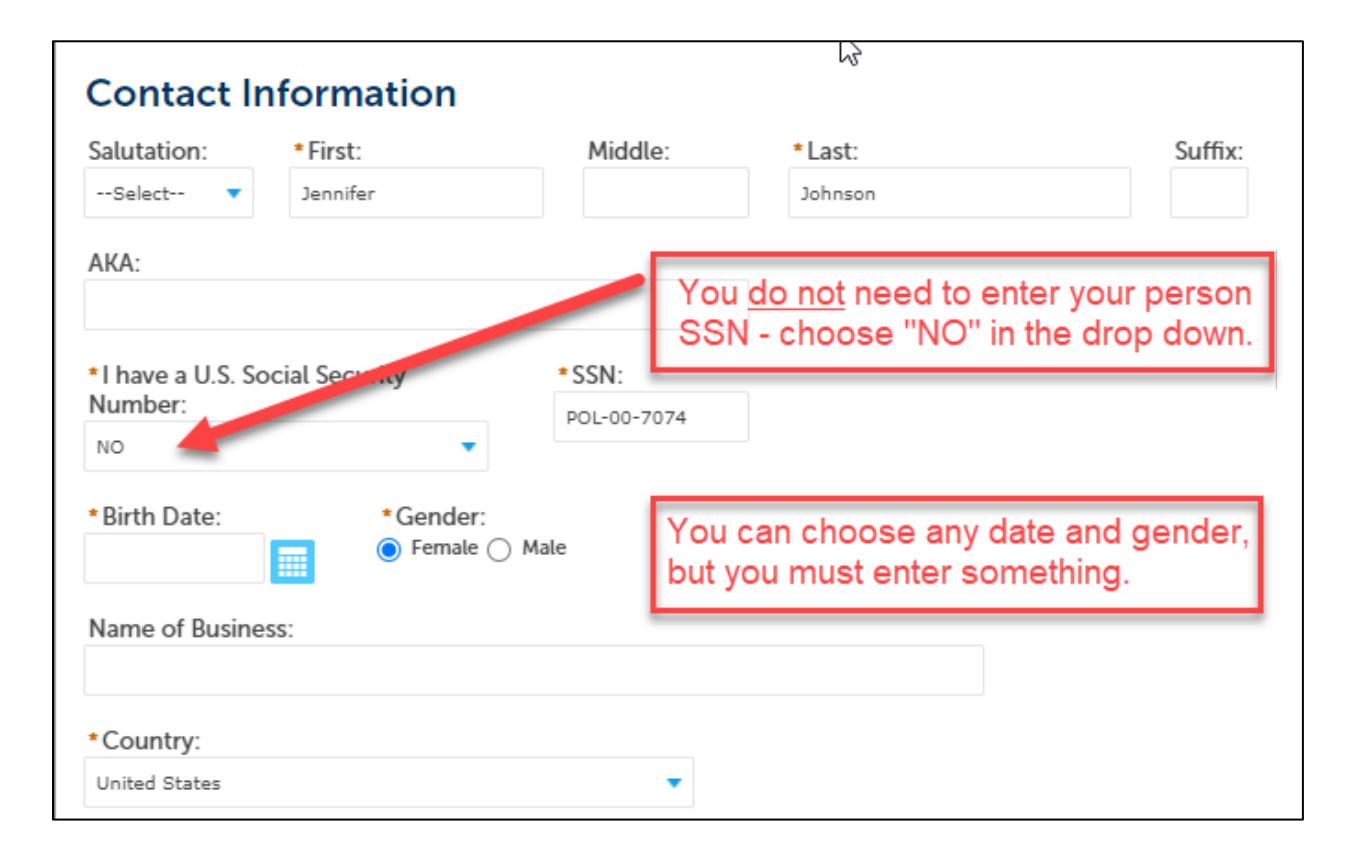

| *Address:                      |                                |
|--------------------------------|--------------------------------|
| 123 Main St                    |                                |
| Address Line 2:                |                                |
| Address Line 3:                |                                |
| * City:                        | State: * Zip: *                |
| Anytown                        | MT 🔻 59999-                    |
| Home Phone: Work Phone:        | Mobile Phone: Fax:             |
| *E-mail:<br>jj@email.com       |                                |
| Continue Clear Discard Changes | Click Continue when completed. |
|                                |                                |

4) Complete the *Provider Information* section

| Provider Information     |                                                                          |                      |
|--------------------------|--------------------------------------------------------------------------|----------------------|
| PROVIDER INFO            |                                                                          |                      |
| * Provider Display Name: | Enter your business name as you wish it to appear to potential students. | JJ ELECTRICAL        |
| *Board:                  | Choose the board you are applying for CE approval for.                   | Electrical           |
| Website URL:             | Enter your website address or leave blank.                               | www.jjelectrical.com |
|                          |                                                                          |                      |

- 5) Complete Course Information section
  - a) In this section you will enter the title, hours, and delivery method for all courses you are applying for approval for at this time.

| Course Information          |                                                                                            |  |  |  |  |  |  |
|-----------------------------|--------------------------------------------------------------------------------------------|--|--|--|--|--|--|
| COURSES<br>Showing 0-0 of 0 | Select the number of courses in the <i>Add a Row</i> drop down list you wish to apply for. |  |  |  |  |  |  |
| Title                       | Code Hours Industry Hours                                                                  |  |  |  |  |  |  |
| No records found.           |                                                                                            |  |  |  |  |  |  |
| Add a Row 💌 Edit S          | Selected Delete Selected                                                                   |  |  |  |  |  |  |

| COURSES            |                                         |                       |                   | × |
|--------------------|-----------------------------------------|-----------------------|-------------------|---|
| *Title:            |                                         | *Code Hours:          | * Industry Hours: |   |
| Definitions Part 1 |                                         | 0                     | 8                 |   |
| ✓ On-Line          |                                         | In Person             |                   |   |
| *Title:            |                                         | * Code Hours:         | * Industry Hours: |   |
| Definitions Part 2 |                                         | 8                     | 0                 |   |
| On-Line            |                                         | ✓ In Person           | Correspondence    |   |
| *Title:            |                                         | * Code Hours:         | * Industry Hours: |   |
| Definitions Part 3 |                                         | 4                     | 4                 |   |
| On-Line            |                                         | In Person             | Correspondence    |   |
| Submit Cancel      | Enter the require click <i>Submit</i> . | ed course informatior | n and             |   |

- 6) Complete the *Attachment* section.
  - a) This attachment section is only for provider-related documents such as a cover letter, company policies, etc. **Do not upload course-specific documentation at this time**.

| Attachment                    |                  |                                       |                      |                 |                           |                            |                        |                      |
|-------------------------------|------------------|---------------------------------------|----------------------|-----------------|---------------------------|----------------------------|------------------------|----------------------|
| The maximum file size allowed | d is 50 MB.      |                                       |                      |                 |                           |                            | disallowed file base   | - 4                  |
| Document Name                 | Type             | m, ntm, ins, isp, jar, js, jse, ub, u | l atest lindate      | Action          | ct, snd; sys, vd; vde; vd | os, vxu, wsc, wsr, wsn are | e disallowed file type | s to uptoad.         |
| No records found.             | 1300             | SILC                                  | Latest opuate        | Action          |                           |                            |                        |                      |
|                               |                  |                                       | Click Br             | owse: Pleas     | se upload onl             | ly black and wh            | hite                   |                      |
| Browse: Please uploa          | ad only black an | d white documents.                    | docume               | ents.           | -                         | -                          |                        |                      |
|                               |                  |                                       |                      |                 |                           |                            |                        |                      |
|                               |                  |                                       |                      |                 |                           |                            |                        |                      |
| Save and resume later         |                  |                                       |                      |                 |                           |                            | Col                    | ntinue Application » |
|                               |                  |                                       |                      |                 |                           |                            |                        |                      |
| 2                             |                  |                                       |                      |                 |                           |                            |                        |                      |
| File Unlo                     | bad              |                                       |                      |                 |                           | ×                          |                        |                      |
| ine opic                      | Jua              |                                       |                      |                 |                           |                            |                        |                      |
| The maximum file              | e size allowe    | ed is 50 MB.                          |                      |                 |                           |                            |                        |                      |
| ade; adp; bat; chr            | n; cmd; con      | n; cpl; dll; exe; hta;                | ; htm; html; ins; is | p; jar; js; jse | ; lib; lnk; md            | le; mht;                   |                        |                      |
| mhtml; msc; msp               | ; mst; php;      | pif; scr; sct; shb; sy                | s; vb; vbe; vbs; vx  | d; wsc; wsf;    | wsh are disa              | allowed                    |                        |                      |
| file types to uploa           | ad.              |                                       |                      |                 |                           |                            |                        |                      |
|                               |                  |                                       |                      |                 |                           |                            |                        |                      |
|                               |                  |                                       |                      |                 |                           |                            |                        |                      |
|                               |                  |                                       |                      |                 |                           |                            |                        |                      |
|                               |                  | ck <i>Browse</i>                      | : Please             |                 |                           |                            |                        |                      |
|                               | un               | load only                             | hlack and            |                 |                           |                            |                        |                      |
|                               | up               | ioad only i                           |                      | .               |                           |                            |                        |                      |
|                               | wh               | ite docum                             | <i>ents</i> and t    | hen             |                           |                            |                        |                      |
|                               | nav              | vigate to th                          | e docume             | nt              |                           |                            |                        |                      |
|                               | The second       | nguie to th                           |                      | -1              |                           |                            |                        |                      |
|                               | on               | your comp                             | outer, sele          | CI,             |                           |                            |                        |                      |
|                               | and              | d then click                          | Open.                |                 |                           |                            |                        |                      |
|                               |                  |                                       | 1                    |                 |                           |                            |                        |                      |
|                               | _                |                                       |                      |                 |                           |                            |                        |                      |
|                               |                  |                                       |                      |                 |                           |                            |                        |                      |
|                               | _                |                                       |                      |                 |                           |                            |                        |                      |
|                               |                  |                                       |                      |                 |                           |                            |                        |                      |
| Continue                      | Bro              | wse: Please u                         | ipload only b        | lack and        | d white d                 | ocume                      |                        |                      |
|                               | _                |                                       |                      |                 |                           |                            |                        |                      |
|                               |                  |                                       |                      |                 |                           | •                          |                        |                      |

| Ț<br>File Uploa                                                                                | d ×                                                                                                    |
|------------------------------------------------------------------------------------------------|----------------------------------------------------------------------------------------------------|
| The maximum file siz<br>ade; adp; bat; chm; ca<br>mhtml; msc; msp; ms<br>file types to upload. | e allowed is 50 MB.<br>md; com; cpl; dll; exe; hta; htm; html; ins; isp; jar; js; jse; lib; lnk; mde; mht;<br>t; php; pif; scr; sct; shb; sys; vb; vbe; vbs; vxd; wsc; wsf; wsh are disallowed |
| Cover Letter.pdf                                                                               | 100%                                                                                                    |
|                                                                                                | Once you have added the file(s), then click <i>Continue</i> .                                                                                                    |
|                                                                                                |                                                                                                    |
| Continue                                                                                       | Browse: Please upload only black and white docume                                                                                                    |
| •                                                                                              | ▶                                                                                                    |

| Attachment                                                 |                                                        |                                       |                          |                                                                               |                           |  |  |  |
|------------------------------------------------------------|--------------------------------------------------------|---------------------------------------|--------------------------|-------------------------------------------------------------------------------|---------------------------|--|--|--|
| The maximum file size allov<br>ade; adp; bat; chm; cmd; co | ved is 50 MB.<br>ym; cpl; dll; exe; hta; htm; html; ir | ns; isp; jar; js; jse; lib; lnk; mde; | mht; mhtml; msc; msp; ms | t; php; pif; scr; sct; shb; sys; vb; vbe; vbs; vxd; wsc; wsf; wsh are disallo | wed file types to upload. |  |  |  |
| Document Name                                              | Туре                                                   | Size                                  | Latest Update            | Action                                                                        |                           |  |  |  |
| No records found.<br>File:<br>Cover Letter.pdf             |                                                        |                                       |                          |                                                                               | Remove                    |  |  |  |
| 100% Description: Cover letter                             |                                                        | _                                     |                          | Enter a description of each document then click <i>Save</i> .                 |                           |  |  |  |
| Save Browse:                                               | Please upload only black                               | and white documents.                  | Remove All               |                                                                               |                           |  |  |  |
| Save and resume late                                       | -                                                      |                                       |                          |                                                                               | Continue Application »    |  |  |  |

| Attachment          | owed is 50 MB.             | ine: ien: iar: ie: iea: lih: Inkr. mda: | mbi-mbimi-mse-mse-msi-n | nhm nif see set shir ow vir vhe vhe vort wer wef web are disallowed file breas to unload |
|---------------------|----------------------------|-----------------------------------------|-------------------------|------------------------------------------------------------------------------------------|
| Document Name       | Туре                       | Size                                    | Latest Update           | Action                                                                                   |
| Cover Letter.pdf    |                            | 31.45 KB                                | 04/01/2021              | Actions 🗸                                                                                |
| Browse: Please up   | pload only black and white | documents.                              | Once al<br>then clic    | Il documents are added<br>ck <i>Continue Application</i> .                               |
| Save and resume lat | ter                        |                                         |                         | Continue Application »                                                                   |

7) Verify that the contact, provider, and course information entered is correct. You can edit any information at this time.

| Continuing Education Pro                                                                                                    | ovider                                      |                                    |                                                              |                                                  |                                       |                                  |            |  |  |
|----------------------------------------------------------------------------------------------------|---------------------------------------------|------------------------------------|--------------------------------------------------------------|--------------------------------------------------|---------------------------------------|----------------------------------|------------|--|--|
| 1 Step 1                                                                                                    |                                             | 2 Review                           |                                                              | 3 Pay Fees                                       | 4 R                                   | ecord Issuance                   |            |  |  |
|                                                                                                    |                                             |                                    |                                                              | _                                                |                                       |                                  |            |  |  |
| Save and resume later                                                                                                    |                                             |                                    |                                                              |                                                  |                                       | Continue App                     | lication » |  |  |
| Please review all information below. Click the "Edit" buttons to make changes to sections or "Continue Application" to move on.                                                       |                                             |                                    |                                                              |                                                  |                                       |                                  |            |  |  |
| Record Type                                                                                                    |                                             |                                    |                                                              |                                                  |                                       |                                  |            |  |  |
|                                                                                                    |                                             | Cont                               | inuing Edu                                                   | acation Prov                                     | vider                                 |                                  |            |  |  |
| Applicant                                                                                                    |                                             |                                    |                                                              |                                                  |                                       |                                  | Edit       |  |  |
| JENNIFER JOHNSON<br>Birth Date:03/07/1973<br>Female<br>*** ** JOHN<br>123 MAIN ST<br>ANYTOWN, MT, 59999<br>United States<br>E-mail: glaemail.com<br>I have a U.S. Social Security Num | iber: NO                                    | ,<br>E                             | Verify the infor<br>Edit any incorr<br>Click <i>Continue</i> | mation entered<br>ect information<br>Application |                                       |                                  |            |  |  |
| Provider Information                                                                                                    | on                                          |                                    |                                                              |                                                  |                                       |                                  |            |  |  |
|                                                                                                    |                                             |                                    |                                                              |                                                  |                                       |                                  |            |  |  |
| PROVIDER INFO                                                                                                    |                                             |                                    |                                                              |                                                  |                                       |                                  | Edit       |  |  |
| Provider Display Name:                                                                                                    |                                             | JJ E                               | LECTRICAL                                                    |                                                  |                                       |                                  |            |  |  |
| Board:                                                                                                    |                                             | Elec                               | trical                                                       |                                                  |                                       |                                  |            |  |  |
| Website URL:                                                                                                    |                                             | www                                | v.jjelectrical.com                                           |                                                  |                                       |                                  |            |  |  |
| Course Information                                                                                                    | n                                           |                                    |                                                              |                                                  |                                       |                                  |            |  |  |
| COURSES                                                                                                    |                                             |                                    |                                                              |                                                  |                                       |                                  | Edit       |  |  |
| Title                                                                                                    | Code Hours                                  | Industry                           | Hours                                                        | On-Line                                          | In Person                             | Correspondence                   |            |  |  |
| Definitions Part 1                                                                                                    | 0                                           | 8                                  |                                                              | Yes                                              | No                                    | No                               |            |  |  |
| Definitions Part 2<br>Definitions Part 3                                                                                                    | 4                                           | 4                                  |                                                              | No                                               | No                                    | Yes                              |            |  |  |
|                                                                                                    |                                             |                                    |                                                              |                                                  |                                       |                                  |            |  |  |
| Attachment                                                                                                    |                                             |                                    |                                                              |                                                  |                                       |                                  | Edit       |  |  |
| The maximum file size allowed is<br>ade; adp; bat; chm; cmd; com; q                                                                                                    | s 50 MB.<br>pl; dll; exe; hta; htm; html; i | ns; isp; jar; js; jse; lib; lnk; m | de; mhŧ; mhŧml; msc; msp; n                                  | ısı; php; pif; scr; scı; shb; sys; vl            | ); vbe; vbs; vxd; wsc; wsf; wsh are ( | disallowed file types to upload. |            |  |  |
| Document Name                                                                                                    | Туре                                        | Size                               | Latest Update                                                | Action                                           |                                       |                                  |            |  |  |
| No records found.                                                                                                    |                                             |                                    |                                                              |                                                  |                                       |                                  |            |  |  |
|                                                                                                    |                                             |                                    |                                                              |                                                  |                                       |                                  |            |  |  |
|                                                                                                    |                                             |                                    |                                                              |                                                  |                                       |                                  |            |  |  |
|                                                                                                    |                                             |                                    |                                                              |                                                  |                                       |                                  |            |  |  |
| Save and resume later                                                                                                    |                                             |                                    |                                                              |                                                  |                                       | Continue App                     | lication » |  |  |

8) Review the fees that will be due for the applications entered.

| Continuing Education Provider                      |                                       |                                            |                     |         |  |  |  |
|----------------------------------------------------|---------------------------------------|--------------------------------------------|---------------------|---------|--|--|--|
| 1 Step 1                                           | 2 Review                              | 3 Pay Fees                                 | 4 Record Issuance   | e       |  |  |  |
| Listed below are fees based up<br>Application Fees | on the information you've entered. T  | The following screen will displ            | ay your total fees. |         |  |  |  |
| Fees                                               |                                       |                                            | Qty.                | Amount  |  |  |  |
| CE Provider Application Fee                        |                                       |                                            | 1                   | \$25.00 |  |  |  |
| CE Provider Course Fee                             |                                       |                                            | 3                   | \$30.00 |  |  |  |
| FEES THAT WILL BE ASSESSED:                        | This screen w<br>Click <i>Continu</i> | vill show you the fees<br>are Application. | s that are due.     |         |  |  |  |

9) Select the payment type you will be using.

|     | Continuing Education Provider                   |                                                      |            |                                                 |
|-----|-------------------------------------------------|------------------------------------------------------|------------|-------------------------------------------------|
|     | 1 Step 1                                        | 2 Review                                             | 3 Pay Fees | 4 Record Issuance                               |
| Mo  | ontana Department of Labor and Industry accepts | Credit Cards and Electronic Checks as forms of payme | nt.        | <ul> <li>indicates a required field.</li> </ul> |
| т   | OTAL FEES:                                      |                                                      |            |                                                 |
| The | e available payment methods are:                |                                                      |            |                                                 |
| An  | nount to be charged: \$55.00                    |                                                      |            |                                                 |
| 0   | Pay with Credit Card Pay with Bank Account      |                                                      |            |                                                 |
| 0   | ,                                               | Select payment type then click Con                   | tinue.     |                                                 |
|     | Continue                                        |                                                      |            |                                                 |

#### 10)Enter your payment information.

|                                                          | *                                                                                                    |                                                                                                    |
|----------------------------------------------------------|----------------------------------------------------------------------------------------------------|----------------------------------------------------------------------------------------------------|
| 1                                                        |                                                                                                    | eBiz.mt.gov                                                                                                    |
|                                                          | the state of the second state of the second st | 9                                                                                                    |
| Payment Process                                          |                                                                                                    |                                                                                                    |
| You have selected to pay by credit card.                 | Complete Customer Billing Information an                                                                                                    | d enter Credit Card Information.                                                                                                    |
| Customer Billing Info                                    | rmation                                                                                                    |                                                                                                    |
|                                                          |                                                                                                    | Complete all required fields [ * ]                                                                                                    |
| Name *                                                   | KRIS BREWER                                                                                                    |                                                                                                    |
| Company Name                                             |                                                                                                    | ]                                                                                                    |
| Billing Address *                                        |                                                                                                    | ]                                                                                                    |
| Billing Address 2                                        |                                                                                                    |                                                                                                    |
| Billing City *                                           |                                                                                                    |                                                                                                    |
| Country *                                                | United States                                                                                                    |                                                                                                    |
| State *                                                  | Montana 🗸                                                                                                    |                                                                                                    |
| ZIP/Postal Code *                                        |                                                                                                    |                                                                                                    |
| Phone Number *                                           |                                                                                                    |                                                                                                    |
| ***-*** or ******                                        |                                                                                                    |                                                                                                    |
| Fax Number<br>###-###-#### or ##########                 |                                                                                                    |                                                                                                    |
| Email Address<br>Please enter your email address.        | kbrewer@Mt.gov                                                                                                    | ]                                                                                                    |
| Receipt Email Addresses                                  |                                                                                                    | ]                                                                                                    |
| copies of the confirmation receipt                       |                                                                                                    |                                                                                                    |
| sent to.                                                 |                                                                                                    |                                                                                                    |
|                                                          |                                                                                                    |                                                                                                    |
|                                                          |                                                                                                    |                                                                                                    |
| Credit Card Informatio                                   | on                                                                                                    |                                                                                                    |
|                                                          |                                                                                                    | Complete all required fields [ * ]                                                                                                    |
| Credit Card Type *                                       | Select a Card V                                                                                                    |                                                                                                    |
| Credit Card Number *                                     |                                                                                                    | Enter all of the required<br>payment information then click                                                                                                    |
| Expiration Date *                                        | Select a Month 🗸 Select a Year 🗸                                                                                                    | Continue.                                                                                                    |
| Name on Credit Card *                                    |                                                                                                    |                                                                                                    |
| exactly as it appears on the card<br>Verification Code * |                                                                                                    |                                                                                                    |
| 1                                                        |                                                                                                    |                                                                                                    |
|                                                          |                                                                                                    | 000 123 0000 0 1234                                                                                                    |
|                                                          |                                                                                                    | and the second second sec |
| ſ                                                        | Continue Cancol Daymont                                                                                                    | most credit cards                                                                                                    |
| [                                                        | Current ayricht                                                                                                    |                                                                                                    |

11)Verify the payment information entered.

| 3                                  |                                                                                     |
|------------------------------------|-------------------------------------------------------------------------------------|
|                                    | eBiz.mt.dov                                                                         |
| 5.0                                | CELINICIJOV                                                                         |
| Payment Verifica                   | tion                                                                                |
| Review payment information. You ma | edit Billing and Payment Method here if needed. When complete, select Make Payment. |
| Customer Billing Inf               | ormation                                                                            |
| Customer Name                      | JANET DOE                                                                           |
| Company Name                       | JANET ELECTRICAL                                                                    |
| Billing Address                    | 123 MAIN ST                                                                         |
| Billing Address 2<br>Billing City  | ичотупа                                                                             |
| Country                            | US                                                                                  |
| State                              | МТ                                                                                  |
| ZIP/Postal Code                    | 59999                                                                               |
| Phone Number                       | 4065555555                                                                          |
| Fax Number                         |                                                                                     |
| Email Address                      | janetdoe@yahoo.com                                                                  |
| Receipt Email Addresses            | janetdoe@yahoo.com                                                                  |
|                                    | janetdoe@yahoo.com                                                                  |
|                                    | janetdoe@yahoo.com                                                                  |
| Payment Method                     |                                                                                     |
| Credit Card Type                   | VISA                                                                                |
| Credit Card Number                 | ******0019                                                                          |
| Expiration Date                    | of 2025 and click <i>Make Payment</i> .                                             |
| Name on Credit Card                | Jane Doe                                                                            |
| Verification Code                  | ***                                                                                 |
|                                    |                                                                                     |
|                                    | Make Payment Edit                                                                   |

#### 12)Confirmation of submittal

a) This screen shows that your payment has been made and your application(s) has been created.

| Continuing Education Provider                                                             |                                                                                                    |            |                   |  |  |  |  |  |  |
|-------------------------------------------------------------------------------------------|----------------------------------------------------------------------------------------------------|------------|-------------------|--|--|--|--|--|--|
| 1 Step 1                                                                                  | 2 Review                                                                                                    | 3 Pay Fees | 4 Record Issuance |  |  |  |  |  |  |
|                                                                                           |                                                                                                    |            |                   |  |  |  |  |  |  |
| Your at<br>Please                                                                         | Your application has been successfully submitted.<br>Please print your record and retain a copy for your records. |            |                   |  |  |  |  |  |  |
| Thank you for using our online services.<br>Your Record Number is ELE-CE-PROV-00016.      |                                                                                                    |            |                   |  |  |  |  |  |  |
| Thank you for using online services.                                                      |                                                                                                    |            |                   |  |  |  |  |  |  |
| View Record Details » Choose "View Record Details" to check status or make other updates. |                                                                                                    |            |                   |  |  |  |  |  |  |

13)Upload required application documents for each course.

a) Now you will need to go into each course application record and upload the required application documents for each course. Until this is done, the applications will not be submitted to the board for review. See the *CE Course Application – Required Documentation* document on the board's website for more information.

|                                                                      | Montana Departm<br>LABOR & IND | ent of<br>USTRY              | Y                                                   |                                                                            |                        |                    |
|----------------------------------------------------------------------|--------------------------------|------------------------------|-----------------------------------------------------|----------------------------------------------------------------------------|------------------------|--------------------|
| Home                                                                 | Start a New License Ap         | plication                    | Print, Update                                       | , or Renew your License                                                    | Licensee Information   | CE Providers       |
| 1                                                                    |                                | Continu                      | ing Education Provid                                | er                                                                         |                        | Logged in as :KRIS |
| To get back to your main<br>account screen click on<br><i>Hom</i> e. |                                | 1 Step 1                     | 1                                                   | 2 Review                                                                   | 3 Pay                  | (Fees              |
|                                                                      |                                | $\bigcirc$                   | Your application ha<br>Please print your re         | s been successfully submitted.<br>cord and retain a copy for your records. |                        |                    |
|                                                                      |                                | Thank you<br><b>Your Rec</b> | for using our online servic<br>ord Number is ELE-CE | <sup>es.</sup><br>PROV-00016.                                              |                        |                    |
|                                                                      |                                | Thank you                    | u for using online service                          | PS.                                                                        |                        |                    |
|                                                                      |                                | View                         | Record Details » C                                  | noose "View Record Details" to check status o                              | or make other updates. |                    |

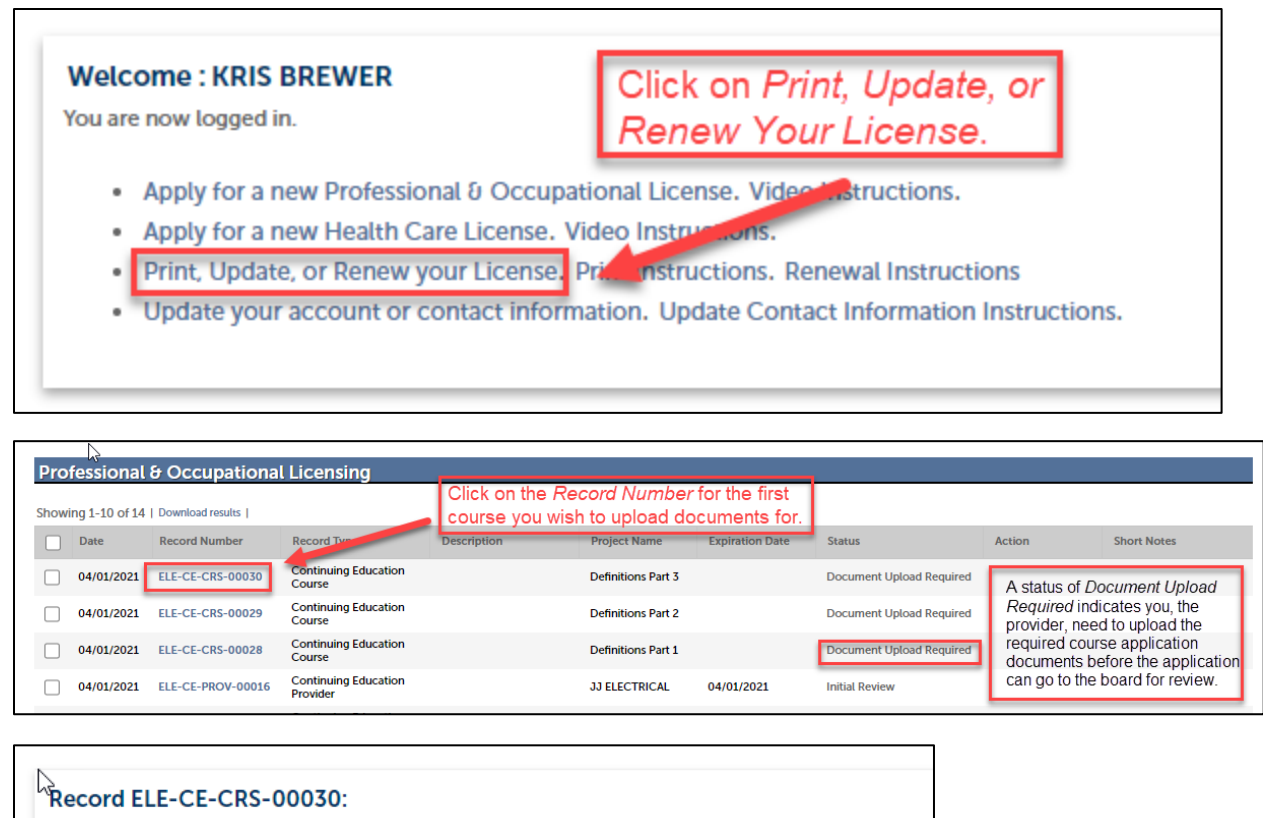

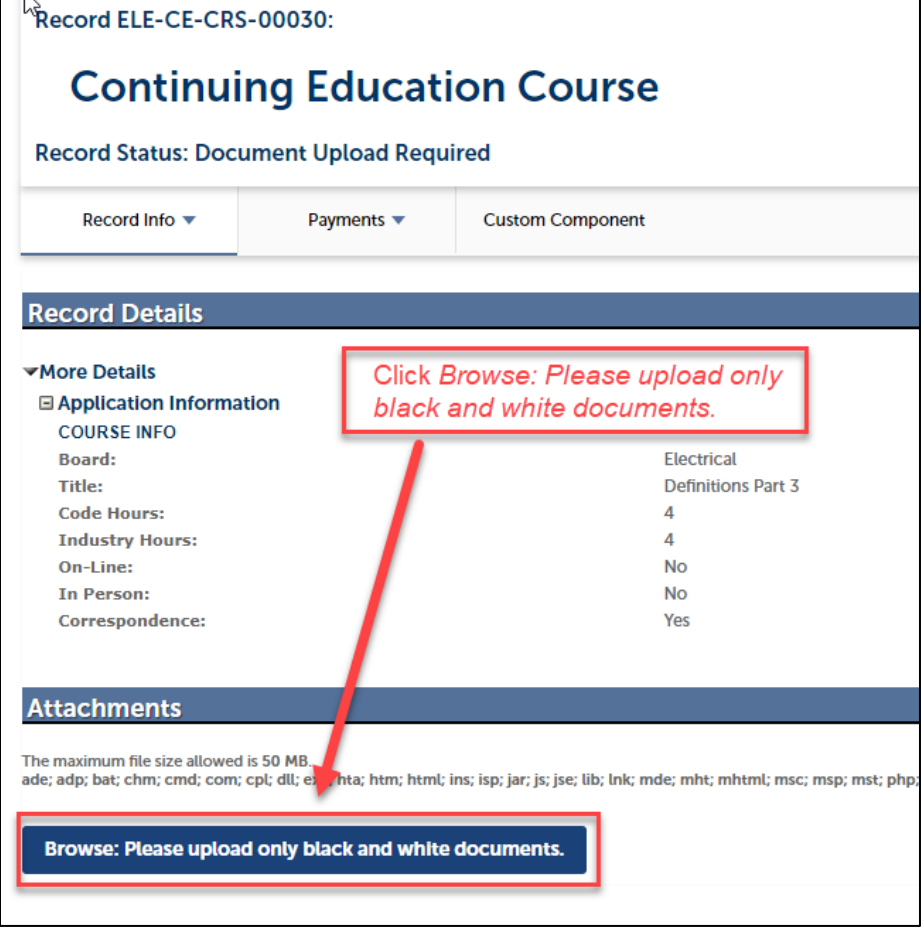

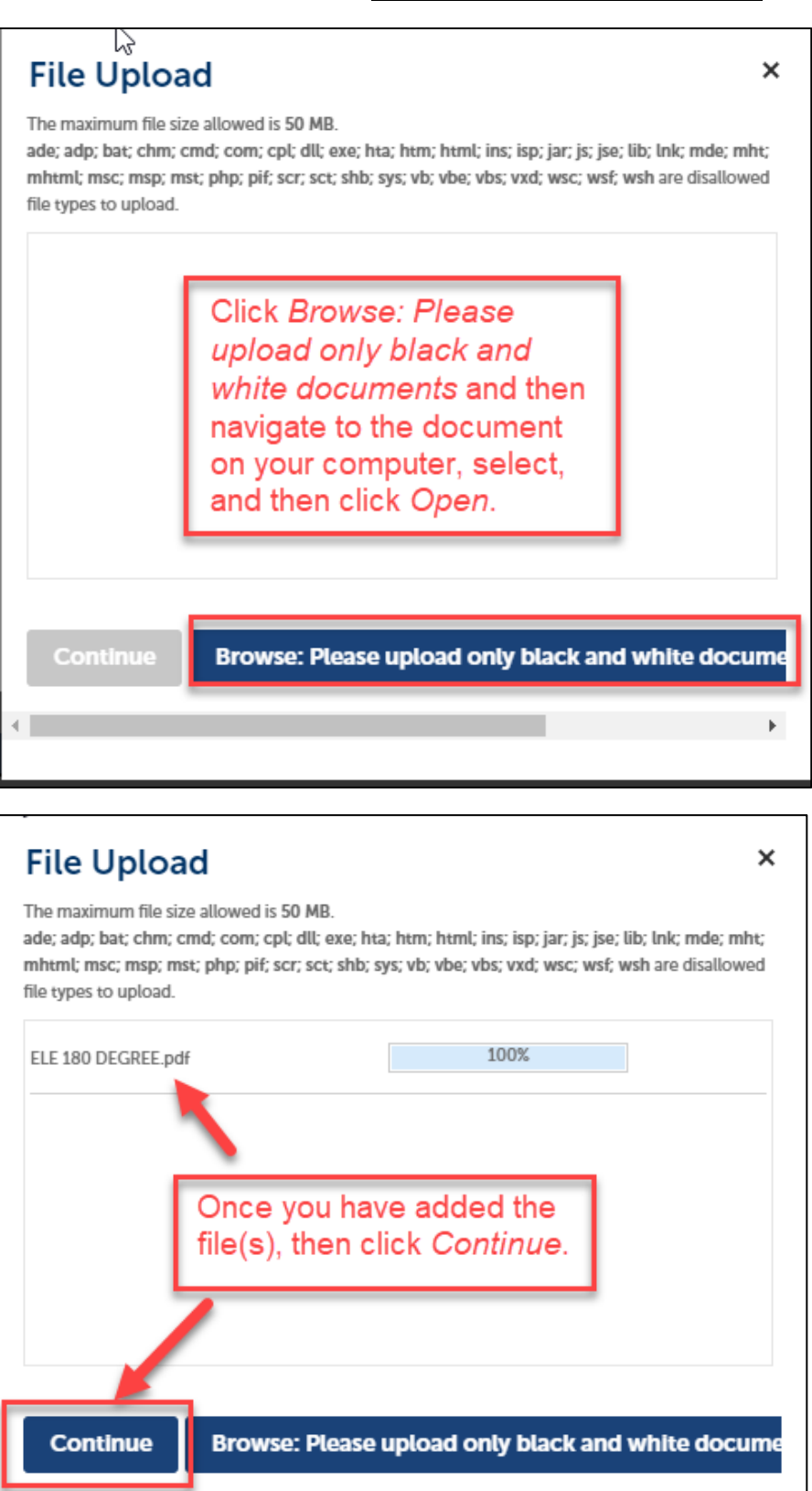

Þ

| Record ELE-CE-CRS-00030:                                                                                                    |                      |                                                             |                                                               |                                                                                                    | ı Like 0                | y Tweet |
|----------------------------------------------------------------------------------------------------|----------------------|-------------------------------------------------------------|---------------------------------------------------------------|----------------------------------------------------------------------------------------------------|-------------------------|---------|
| Continuing Edu                                                                                                    |                      | on Course                                                   |                                                               |                                                                                                    |                         |         |
| Record Info  Payments                                                                                                    | •                    | Custom Component                                            |                                                               |                                                                                                    |                         |         |
| Becord Details                                                                                                    |                      |                                                             |                                                               |                                                                                                    |                         |         |
| <ul> <li>✓More Details</li> <li>☑ Application Information<br/>COURSE INFO<br/>Board:<br/>Title:<br/>Code Hours:<br/>Industry Hours:<br/>On-Line:<br/>In Person:<br/>Correspondence:</li> </ul>                              |                      |                                                             | Electrical<br>Definitions Part 3<br>4<br>4<br>No<br>No<br>Yes |                                                                                                    |                         |         |
| Attachments                                                                                                    |                      |                                                             |                                                               |                                                                                                    |                         |         |
| The maximum hie size allowed is 50 MB.<br>ade; adp; bat; chm; cmd; com; cpt; dlt; exe; hta; ht<br>File:<br>ELE 180 DEGREE.pdf<br>100%<br>* Description:<br>Course application documents<br>Save<br>Browne: Please upload on | m; html;<br>ly black | ins; isp; jar; js; jse; lib; lnk; mo<br>and white documents | de; mht; mhtml; msc; msp; mst; p                              | hp; pif; scr; sct; shb; sys; vb; vbe; vbs; vxd; wsc; wsf; wsh are disallowe<br>Enter a description of each<br>document then click <i>Save</i> . | d file types to upload. | Remove  |
| It may                                                                                                    | t <b>tac</b><br>tak  | <b>:hment(s)</b><br>te a few mi                             | has/have be<br>nutes before                                   | en successfully uploade<br>e changes are reflected.                                                                                             | d.                      |         |
| Record ELE-CE                                                                                                    | -cr                  | ing E                                                       | thi<br>tha<br>upl<br>ducati                                   | s shows confirmation<br>t the document has be<br>oaded.<br>on Course                                                                            | en                      |         |
| Record Status:                                                                                                    | Do                   | cument Uj                                                   | oload Requi                                                   | red                                                                                                    |                         |         |
| Record Info 🔻                                                                                                    | ,                    | Pay                                                         | ments 🔻                                                       | Custom Component                                                                                                    |                         |         |

14)Repeat the upload process for any remaining course applications.

| Professional & Occupational Licensing                                                                                                    |            |                  |                                |             |                    |                 |                |               |
|----------------------------------------------------------------------------------------------------|------------|------------------|--------------------------------|-------------|--------------------|-----------------|----------------|---------------|
| A Status of Initial Review indicates the application<br>Showing 1-10 of 14   Download results   been submitted to the board and is awating review |            |                  |                                |             | ion has<br>ew.     |                 |                |               |
|                                                                                                    | Date       | Record Number    | Record Type                    | Description | Project Name       | Expiration Date | Status         |               |
|                                                                                                    | 04/01/2021 | ELE-CE-CRS-00030 | Continuing Education<br>Course |             | Definitions Part 3 |                 | Initial Review | ]             |
|                                                                                                    | 04/01/2021 | ELE-CE-CRS-00029 | Continuing Education<br>Course |             | Definitions Part 2 |                 | Document Up    | load Required |
|                                                                                                    | 04/01/2021 | ELE-CE-CRS-00028 | Continuing Education<br>Course |             | Definitions Part 1 |                 | Document Up    | load Required |